# www.philips.com/welcome

SPE9010

SPE9015

SPE9020

SPE9025

SPE9030

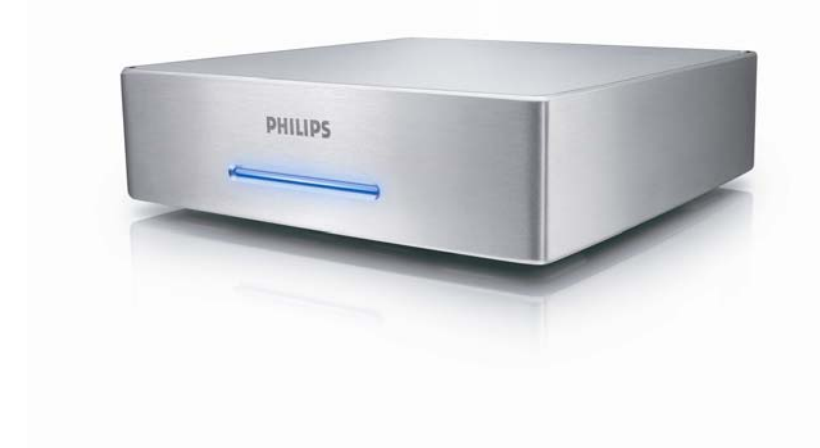

# Inhoud

| Uw Multimedia Hard Disk.       3         Wat zit er in de verpakking?       3         Alvorens te starten       4         Installeren.       4         Wat zit er in de verpakking?       4         Wat zit er in de verpakking?       4         Wat zit er in de verpakking?       4         Wat zit er in de verpakking?       4         Wat zit er in de verpakking?       4         Wat zit er in de verpakking?       4         Wat zit er in de verpakking?       4         Wat zit er in de verpakking?       4         Wat zit er in de verpakking?       4         Wat zit er in de verpakking?       4         WetE-markering "Informatie ovor de klant"       4         Wuteterdia Hard Disk.       6         Ansluiten       6         Mutimedia Hard Disk.       6         Aansluiten       8         Op de t'V aansluiten       9         Op de t' aansluiten (extra)       9         Op de t' aansluiten (extra)       10         Schakel de Multimedia Hard Disk in       10         Schakel de Multimedia Hard Disk in       10         Navigate met de afstandsbediening       11         Audio-instellingen       11         V | Inhoud                                      | 2  |
|----------------------------------------------------------------------------------------------------|---------------------------------------------|----|
| Wat zit er in de verpakking?       3         Alvorens te starten       4         Installeren       4         Waar vindt u informatie over de garantie?       4         WEEE-markering: "Informatie voor de klant"       4         Oude producten opruimen       4         WAARSCHUWING       5         Overzicht       6         Multimedia Hard Disk.       6         Aansluiten       8         Op de TV aansluiten       8         Op de TV aansluiten (extra)       9         Op de C aansluiten       9         TV instellen       10         Schakel de Multimedia Hard Disk in       10         Meuoverzicht       10         Navigatie met de afstandsbediening       10         Taal       11         Audio-instellingen       11         Video-instellingen       12         Firmware-update       13         DivX® VOD-code       13         DivX® VOD-code       17         Foto's bekigken       17         Foto's bekigken       17         Foto's bekigken       17         Problemen en tips       19         Herstelprocedure       20         Onine help<                                                                       | Uw Multimedia Hard Disk                     |    |
| Alvorens te starten       4         Installeren       4         Waar vindt u informatie over de garantie!       4         WeEE-markering "Informatie voor de klant"       4         Oude producten opnimen       4         WAARSCHUWING       5         Overzicht       6         Multimedia Hard Disk       6         Aansluiten       8         Op de TV ansluiten       9         Op de TV ansluiten       9         Op de PC aansluiten       9         Op de PC aansluiten       10         Menuoverzicht       10         Navigatie met de afstandsbediening       10         Navigatie met de afstandsbediening       11         Video-instellingen       11         Nudio-instellingen       11         Nudio-instellingen       11         Nudio-instellingen       12         Screensver instellen       12         Firmware-upDatede       13         DivX® vubo-extelling       16         Muziek afspelen       17         Fot's bekijken       17         Fot's bekijken       17         Fot's bekijken       17         Problemen en tips       19                                                                                | Wat zit er in de verpakking?                |    |
| Installeren.       4         Waar vindt u informatie over de garantie?       4         WateEmarkering: "Informatie voor de klant".       4         Oude producten opruimen.       4         WAARSCHUWING.       5         Overzicht       6         Multimedia Hard Disk.       6         Aansluiten       8         Op de TV aansluiten.       9         Op de TV aansluiten.       9         Op de PC aansluiten.       9         Op de PC aansluiten.       10         Schakel de Mutimedia Hard Disk in       10         Meruoverzicht.       10         Navigatie met de afstandsbediening       11         Vide-instellingen       11         Vide-instellingen       12         Screensver instellen       12         Firmware-update.       13         PC instellen       14         Genieten maar!       16         Muziek afspelen.       17         Fot's bekijken.       17         Fot's bekijken.       17         Fot's bekijken.       17         Fot's bekijken.       17         Fot's bekijken.       17         Fot's bekijken.       17         Proble                                                                       | Alvorens te starten                         |    |
| Waar vindt u informatie over de garantie?       4         WEEE-markenig: "Informatie voor de klant"       4         Oude producten opruimen.       4         WAARSCHUWING.       5         Overzicht       6         Multimedia Hard Disk.       6         Aansluiten       8         Op de TV ansluiten       9         Op de TV ansluiten       9         Op de PC aansluiten       9         TV instellen       10         Schakel de Multimedia Hard Disk in       10         Navigatie met de afstandsbediening       11         Instellingen       11         Video-instellingen       11         Instelling V- type       12         Screensaver instellen       12         Firmware-update       13         DivX® VOD-code       13         Piroblemen en tips       19         Problemen en tips       19         Problemen en tips       19         Herstelprocedure       20         Ondersteunde indelingen       21         ISO-compatibiliteit       21         DivXeonpatibiliteit       21                                                                                                    | Installeren                                 | 4  |
| WEEE-markering: "Informatic voor de klant"                                                                                                    | Waar vindt u informatie over de garantie?   | 4  |
| Oude produce oprumen                                                                                                    | WEEE-markering: "Informatie voor de klant"  |    |
| Overzicht       6         Multimedia Hard Disk.       6         Aansluiten       8         Op de TV aansluiten       9         Op de TV aansluiten       9         Op de PC aansluiten       9         TV instellen       10         Schakel de Multimedia Hard Disk in       10         Navigatie met de afstandsbediening       10         Taal       11         Audio-instellingen       11         Instelling TV-type       12         Screensaver instellen       12         Firmware-update       13         DivX® VOD-code       13         PC instellen       16         Films afspelen       16         Films afspelen       17         Foto's bekijken       17         Firmware-instelling       17         Firmware-instelling       17         Firmware-instelling       19         Problemen en tips       19         Herstelprocedure       20         Ondersteunde indelingen       21         JOX-compatibiliteit       21         DivX-compatibiliteit       21         DivX-compatibiliteit       21          DivX-compatibiliteit                                                                                             | Oude producten opruimen<br>WAARSCHUWING     |    |
| Multimedia Hard Disk.       6         Aansluiten       8         Op de TV aansluiten       8         Op uw audio-installatie aansluiten (extra)       9         Op de PC aansluiten       9         TV instellen       10         Schakel de Multimedia Hard Disk in       10         Menuoverzicht       10         Navigatie met de afstandsbediening       10         Taal       11         Audio-instellingen       11         Video-instellingen       11         Instellen       12         Screensaver instellen       12         Firmware-update       13         DivX® VOD-code       13         PC instellen       14         Genieten maar!       17         Foto's bekijken       17         Foto's bekijken       17         Foto's bekijken       17         Poblemen en tips       19         Herstelprocedure       20         Online help       21         ISO-compatibiliteit       21         DivX-compatibiliteit       21         DivX-compatibiliteit       21                                                                                                    | Overzicht                                   | 6  |
| Aansluiten       8         Op de TV aansluiten       8         Op uw audio-installatie aansluiten (extra)       9         DV instellen       10         Schakel de Multimedia Hard Disk in       10         Menuoverzicht       10         Navigatie met de afstandsbediening       10         Navigatie met de afstandsbediening       10         Vinstellen       11         Audio-instellingen       11         Video-instellingen       11         Video-instellingen       12         Firmware-update       13         DiX® VOD-code       13         PC instellen       16         Muziek afspelen       17         Foto's bekijken       17         Firmware-instelling       19         Problemen en tips       19         Problemen en tips       19         Herstelprocedure       20         Ondersteunde indelingen       21         ISO-compatibiliteit       21         DivX-compatibiliteit       21         DivX-compatibiliteit       21                                                                                                    | Multimedia Hard Disk                        |    |
| Op de TV ansluiten       8         Op uw audio-installatie aansluiten (extra)       9         Op de PC aansluiten       9         TV instellen       10         Schakel de Multimedia Hard Disk in       10         Menuoverzicht       10         Navigatie met de afstandsbediening       10         Navigatie met de afstandsbediening       10         Video-instellingen       11         Video-instellingen       11         Video-instellingen       12         Screensaver instellen       12         Firmware-update       13         DiX® VOD-code       13         PC instellen       16         Muziek afspelen       17         Foto's bekijken       17         Foto's bekijken       17         Firmware-update       19         Problemen en tips       19         Herstelprocedure       20         Ondersteunde indelingen       21         ISO-compatibiliteit       21         DivX-compatibiliteit       21         DivX-compatibiliteit       21                                                                                                    | Aansluiten                                  | 8  |
| Op uw audio-installatie aansluiten (extra)                                                                                                    | On de TV aansluiten                         | 8  |
| Op de PC aansluiten       9         TV instellen       10         Schakel de Multimedia Hard Disk in       10         Menuoverzicht       10         Navigatie met de afstandsbediening       10         Taal       11         Audio-instellingen       11         Video-instellingen       11         Instelling TV-type       12         Screensaver instellen       12         Firmware-update       13         DixX® VOD-code       13         PC instellen       16         Films afspelen       16         Fuziek afspelen       17         Foto's bekijken       17         Foto's bekijken       17         Problemen en tips       19         Problemen en tips       19         Herstelprocedure       20         Ondersteunde indelingen       21         DivX-compatibiliteit       21         DivX-compatibiliteit       21                                                                                                    | Op uw audio-installatie aansluiten (extra)  |    |
| TV instellen       10         Schakel de Multimedia Hard Disk in       10         Menuoverzicht       10         Navigatie met de afstandsbediening       10         Taal       11         Audio-instellingen       11         Video-instellingen       11         Instelling TV-type       12         Screensaver instellen       12         Firmware-update       13         DiX® VOD-code       13         PC instellen       14         Genieten maar!       16         Films afspelen       17         Foto's bekijken       17         Foto's bekijken       17         Problemen en tips       19         Herstelprocedure       20         Ondire help       21         DivX-compatibiliteit       21         DivX-compatibiliteit       21         DivX-compatibiliteit       22                                                                                                    | Op de PC aansluiten                         | 9  |
| Schakel de Multimedia Hard Disk in       10         Menuoverzicht       10         Navigatie met de afstandsbediening       10         Taal       11         Audio-instellingen       11         Video-instellingen       11         Instelling TV-type       12         Screensaver instellen       12         Firmware-update       13         DivX® VOD-code       13         PC instellen       14         Genieten maar!       16         Films afspelen       17         Foto's bekijken       17         Foto's bekijken       17         Firmware-instelling       19         Online help       19         Problemen en tips       19         Herstelprocedure       20         Ondersteunde indelingen       21         ISO-compatibiliteit       21         DivX® VOD-contatibiliteit       21                                                                                                    | TV instellen                                |    |
| Menuoverzicht.       10         Navigatie met de afstandsbediening.       10         Taal       11         Audio-instellingen.       11         Video-instellingen.       11         Instelling TV-type       12         Screensaver instellen       12         Firmware-update       13         DivX® VOD-code       13         PC instellen       16         Muziek afspelen.       16         Muziek afspelen.       17         Foto's bekijken       17         Firmware-instelling       19         Problemen en tips.       19         Herstelprocedure.       20         Ondersteunde indelingen.       21         ISO-compatibiliteit.       21         DivX® VOD-codure.       21                                                                                                    | Schakel de Multimedia Hard Disk in          |    |
| Navigatie met de afstandsbediening       10         Taal       11         Audio-instellingen       11         Video-instellingen       11         Instelling TV-type       12         Screensaver instellen       12         Firmware-update       13         DivX® VOD-code       13         PC instellen       16         Films afspelen       16         Muziek afspelen       17         Foto's bekijken       17         Firmware-instelling       19         Problemen en tips       19         Herstelprocedure       20         Ondersteunde indelingen       21         So-compatibiliteit       21         DivX® VOD-compatibiliteit       21                                                                                                    | Menuoverzicht                               |    |
| Tadi       11         Audio-instellingen       11         Video-instellingen       11         Instelling TV-type       12         Screensaver instellen       12         Firmware-update       13         DivX® VOD-code       13         PC instellen       14         Genieten maar!       16         Films afspelen       16         Muziek afspelen       17         Foto's bekijken       17         Firmware-instelling       19         Problemen en tips       19         Herstelprocedure       20         Ondersteunde indelingen       21         ISO-compatibiliteit       21         DivX-compatibiliteit       22         DivX-R VOD-compatibiliteit       22                                                                                                    | Navigatie met de afstandsbediening<br>Taal  |    |
| Video-instellingen       11         Instelling TV-type       12         Screensaver instellen       12         Firmware-update       13         DivX® VOD-code       13         PC instellen       14         Genieten maar!       16         Films afspelen       17         Foto's bekijken       17         Foto's bekijken       17         Films afspelen       17         Foto's bekijken       17         Foto's bekijken       17         Foto's bekijken       17         Foto's bekijken       17         Jober Schleine       19         Problemen en tips       19         Herstelprocedure       20         Ondersteunde indelingen       21         JSO-compatibiliteit       21         DivX-compatibiliteit       22         DivX® VOD-compatibiliteit       22                                                                                                    | Audio-instellingen                          |    |
| Instelling TV-type                                                                                                    | Video-instellingen                          | 11 |
| Screensaver instellen       12         Firmware-update       13         DivX® VOD-code       13         PC instellen       14         Genieten maar!       16         Films afspelen       16         Muziek afspelen       17         Foto's bekijken       17         Firmware-instelling       18         Online help       19         Problemen en tips       19         Herstelprocedure       20         Ondersteunde indelingen       21         ISO-compatibiliteit.       21         DivX-compatibiliteit.       22         DivX® VOD-compatibiliteit.       22         DivX® VOD-compatibiliteit.       22                                                                                                    | Instelling TV-type                          |    |
| Firmware-update       13         DivX® VOD-code       13         PC instellen       14         Genieten maar!       16         Films afspelen       16         Muziek afspelen       17         Foto's bekijken       17         Firmware-instelling       18         Online help       19         Problemen en tips       19         Herstelprocedure       20         Ondersteunde indelingen       21         ISO-compatibiliteit       21         DivX.® VOD-compatibiliteit       22         DivX.® VOD-compatibiliteit       22                                                                                                    | Screensaver instellen                       |    |
| PC instellen                                                                                                    | Firmware-update<br>DivX® VOD-code           |    |
| Genieten maar!       16         Films afspelen.       16         Muziek afspelen.       17         Foto's bekijken.       17         Firmware-instelling.       18         Online help.       19         Problemen en tips.       19         Herstelprocedure.       20         Ondersteunde indelingen       21         ISO-compatibiliteit.       21         DivX-compatibiliteit.       22         DivX® VOD-compatibiliteit.       22                                                                                                    | PC instellen                                | 14 |
| Films afspelen                                                                                                    | Conjeten maarl                              | 16 |
| nims aspelen                                                                                                    | Genielen                                    |    |
| Foto's bekijken                                                                                                    | riims aispeien<br>Muziek afsnelen           |    |
| Firmware-instelling                                                                                                    | Foto's bekijken                             |    |
| Online help                                                                                                    | Firmware-instelling                         |    |
| Problemen en tips                                                                                                    | Online help                                 |    |
| Herstelprocedure       20         Ondersteunde indelingen       21         ISO-compatibiliteit       21         DivX-compatibiliteit       22         DivX® VOD-compatibiliteit       22                                                                                                    | Problemen en tips                           |    |
| Ondersteunde indelingen                                                                                                    | Herstelprocedure                            |    |
| DivX® VQD-compatibiliteit 22                                                                                                    | Understeunde indelingen                     |    |
| DivX® VOD-compatibiliteit 22                                                                                                    | ISO-compatibiliteit<br>DivX-compatibiliteit |    |
|                                                                                                    | DivX® VOD-compatibiliteit                   |    |

# Uw Multimedia Hard Disk

Gefeliciteerd met uw aankoop en welkom bij Philips! Wilt u volledig profiteren van de ondersteuning die Philips u kan bieden? Registreer dan uw product op www.philips.com/welcome

# Wat zit er in de verpakking?

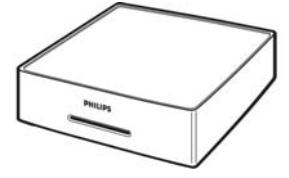

A. Multimedia Hard Disk

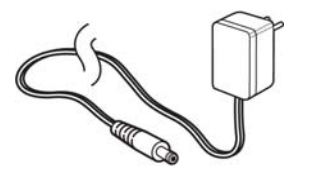

C. Adapter

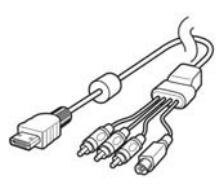

D. AVV-kabel (Composite RCA, mini-DIN S-video, RCA audio links, RCA audio rechts)

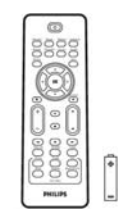

B. Afstandsbediening RC20236 (inclusief batterijen)

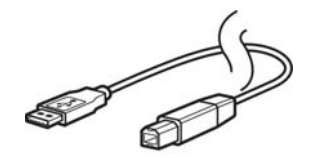

E. USB-kabel

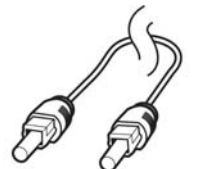

F. Optische SPDIF-kabel

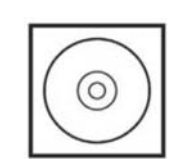

G. CD (inclusief handleiding)

| - |  |
|---|--|
|   |  |
|   |  |
|   |  |
|   |  |
|   |  |
|   |  |
|   |  |
|   |  |
|   |  |
|   |  |
|   |  |
|   |  |

H. Snelstartgids

Accessoires voor aansluiting op oudere TV-toestellen (niet door Philips geleverd)

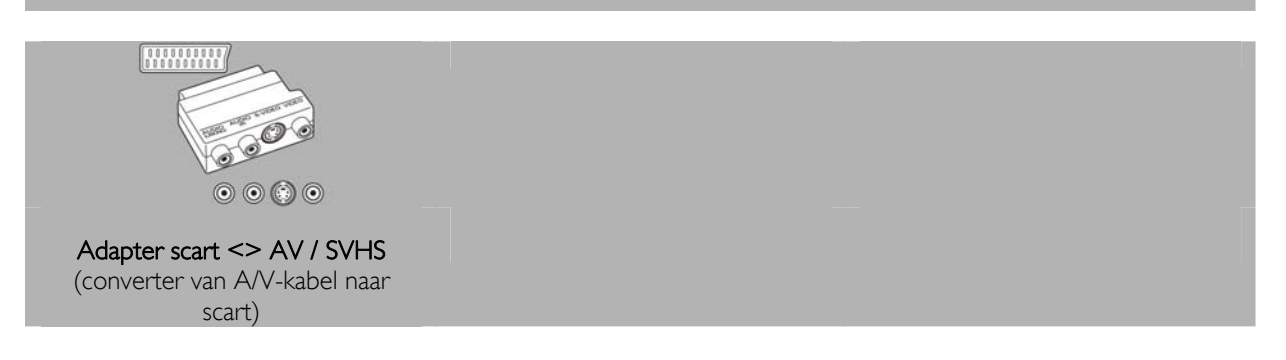

### Alvorens te starten

Dit apparaat bevat alleen onderhoudsvrije onderdelen. Laat eventueel onderhoud alleen door daarvoor opgeleid onderhoudspersoneel uitvoeren.

### Installeren

Zoek een geschikte plaats op

- Plaats het apparaat op een vlakke, harde en stabiele ondergrond. Plaats het apparaat niet op vloerbedekking of een vloerkleed.
- Zet het apparaat niet boven op een ander apparaat dat warm kan worden, zoals een receiver of een versterker.
- Leg niets onder het apparaat, zoals CD's of tijdschriften.
- Installeer het apparaat in de buurt van een stopcontact en op een plaats waar u gemakkelijk bij de stekker kunt.

#### Laat voldoende ruimte over voor ventilatie

 Plaats het apparaat alleen op een plek waar voldoende ventilatie is. Aan de achter- en bovenkant moet minstens 10 cm en aan de linker- en rechterkant minstens 5 cm ruimte vrij blijven zijn om oververhitting te voorkomen.

#### Vermijd hoge temperaturen, vocht, water en stof

- Stel het apparaat niet bloot aan vocht.
- Plaats niets op het apparaat wat gevaar kan opleveren, zoals een glas water of brandende kaarsen.

#### Waar vindt u informatie over de garantie?

Blader naar de Philips garantiemap op de harde schijf of ga naar www.philips.com/support Deze bestanden kunt u lezen met Adobe Reader. Als u dit programma niet hebt, kunt u het gratis downloaden op www.adobe.com.

De garantie van Philips komt te vervallen in geval van schade als gevolg van ongelukken, schokken, misbruik of verwaarlozing.

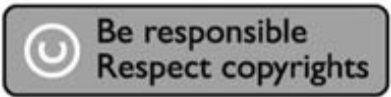

"Het zonder toestemming maken van kopieën van tegen kopiëren beschermd materiaal, met inbegrip van computerprogramma's, bestanden, uitzendingen en geluidsopnamen, kan een schending van het copyright inhouden en kan een overtreding zijn. Deze apparatuur mag niet voor dergelijke doeleinden worden gebruikt."

# WEEE-markering: "Informatie voor de klant"

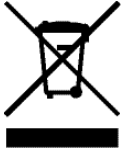

#### Oude producten opruimen

Uw product is ontworpen en gemaakt met materialen en componenten van hoge kwaliteit, die kunnen worden gerecycled en hergebruikt. Laat u informeren over het plaatselijke systeem voor het gescheiden opruimen van elektrische en elektronische producten, inclusief producten die zijn voorzien van het symbool met de doorgekruiste verrijdbare afvalbak. Handel in overeenstemming met de plaatselijke voorschriften en gooi de oude producten niet weg bij het normale huishoudelijke afval.

### WAARSCHUWING

Plastic zakken kunnen gevaarlijk zijn.

Om gevaar op verstikking te voorkomen, moet u deze zak uit de buurt van baby's en kleine kinderen bewaren.

Dit systeem is zorgvuldig ontworpen met het oog op een langdurige prestatie. Philips adviseert u elektronica met de nodige zorg te behandelen: vermijd contact met water, blootstelling aan extreme krachten.

Plaats het apparaat in een goed geventileerde omgeving, zodat hij zo lang mogelijk zo goed mogelijk blijft presteren.

Philips biedt geen diensten aan op het gebied van gegevensherstel en kan onder geen enkele omstandigheid verantwoordelijk worden gesteld voor het verlies van gegevens. Het is de verantwoordelijkheid van de klanten om een reservekopie te maken van alle gegevens die zijn opgeslagen op de harde schijf van Philips.Alle gegevens zullen worden gewist indien het product bij Philips wordt aangeboden voor onderhoud.

# Overzicht

#### Multimedia Hard Disk

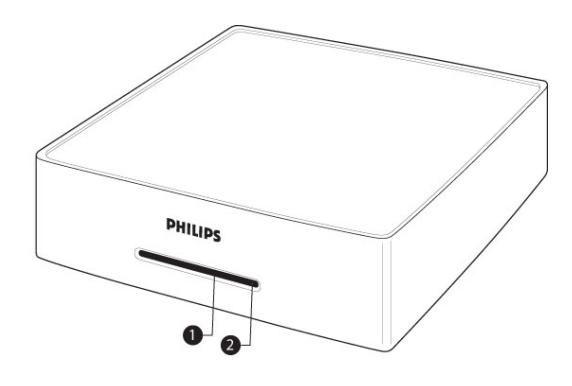

- 1. Lampje 1 (groen) Indicator stand-by/actief
- 2. Lampje 2 (blauw) Aan/uit-indicator

| Werking van de lampjes:           | Lampje 1 (groen) | Lampje 2 (blauw) |
|-----------------------------------|------------------|------------------|
| Stroom van apparaat uitgeschakeld | uit              | uit              |
| Apparaat staat op stand-by        | uit              | aan              |
| Apparaat staat aan                | aan              | aan              |
| PC-modus, harde schijf actief     | uit              | aan, knippert    |
| AV-modus, opdracht                | knippert         | aan              |
| afstandsbediening                 |                  |                  |

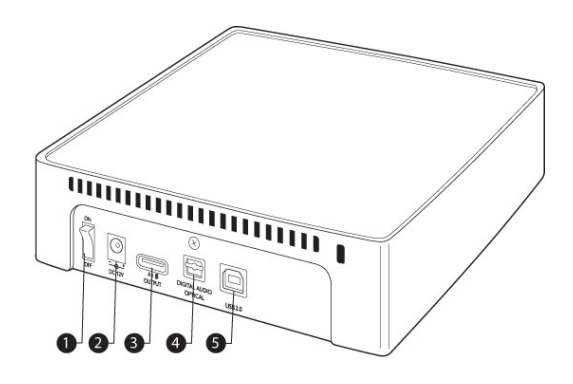

- 1. Aan/uit-schakelaar Hiermee wordt de stroom van de Multimedia Hard Disk in- en uitgeschakeld
- 2. DC-ingang (12 V)
  - Aansluiting netvoeding
- 3. A/V-uitgang Aansluiting voor A/V-kabel
- 4. Digitale audio-uitgang optisch Hiermee brengt u de audio-uitvoer over naar een versterker
  5. USB 2.0
  - USB-aansluiting

- De Multimedia Hard Disk kan alleen worden bediend met de meegeleverde afstandsbediening of met een op de juiste wijze geprogrammeerde universele afstandsbediening.
- Afstandsbediening kan alleen in de TV-modus worden gebruikt.
- 1. Knop Stand-by
- Het apparaat in- en uitschakelen 2. Knop Movies (Films) Naar het menu Movies
- (Films) 3. Knop Music (Muziek) Naar het menu Music (Muziek)
- 4. Knop Rotate (Draaien) Het beeld draaien
- 5. Knop Thumbs (Miniaturen) Miniatuurbeeld bekijken
- 6. Knop Home (Hoofdmenu) Het hoofdmenu openen
- 7. Knoppen omhoog, omlaag, links en rechts De cursor in de gewenste richting verplaatsen
- 8. Knop Mute (Dempen) Audio uitschakelen
- 9. Knop Play (Afspelen) Afspelen
- Knop Volume Volume hoger/lager
   Knop Rewind
- 11. Knop Rewind (Terugspoelen) Terugspoelen
- 12. Knop Pause (Onderbreken) Onderbreken
- 13. Knop Play all (Alles afspelen) Alles afspelen
- 14. Knop Menu Het ISO-bestandsmenu
- weergeven **15.** Knop Slow (Langzaam) Vertraagd/beeld voor beeld afspelen van ISO-bestand
- Knop Repeat (Herhalen) Titel, hoofdstuk of nummer van ISO-bestand herhalen

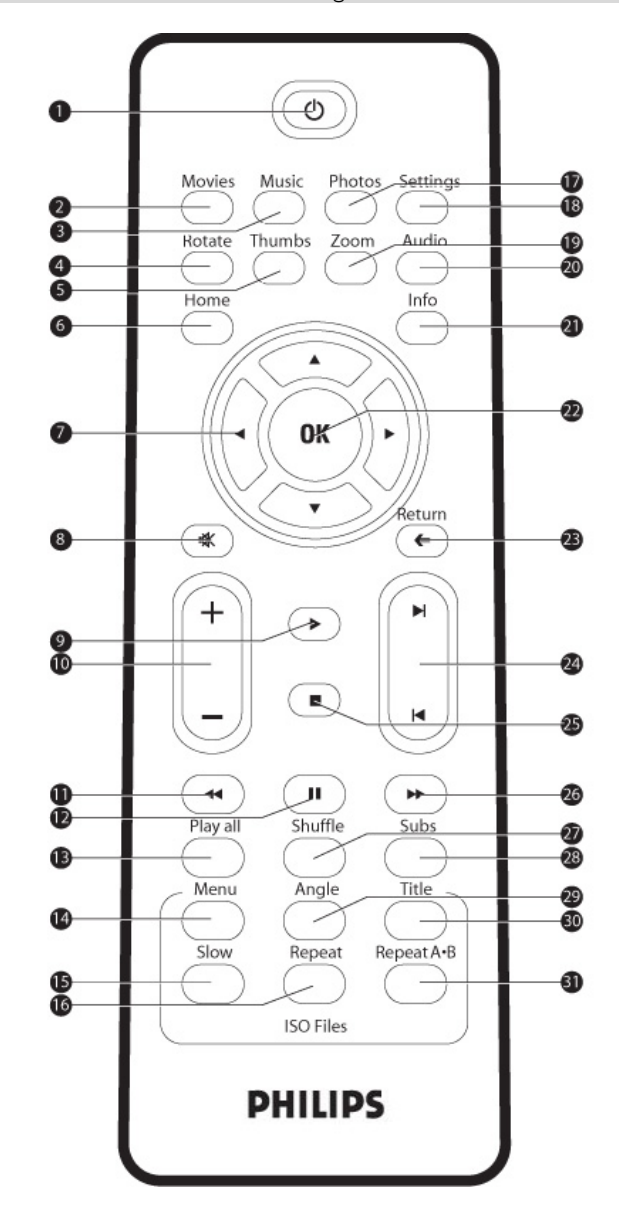

- **17.** Knop Photos (Foto's) Naar het menu Pictures (Foto's)
- 18. Knop Settings (Instellingen) Naar Media player Settings (Instellingen mediaspeler)
- 19. Knop Zoom (Inzoomen) Inzoomen op een afbeelding
- 20. Knop Audio
- Audio selecteren 21. Knop Info
- Bestandsinfo weergeven 2. Knop OK
- Knop OK Selectie bevestigen
   Knop Return (Terug)
- Terug naar het vorige menu
- 24. Knop Chapter (Hoofdstuk) Hoofdstuk verder/terug
- 25. Knop Stop Stoppen
- 26. Knop Fast forward (Snel vooruit)
- Snel vooruitspoelen 27. Knop Shuffle (Willekeurige volgorde) Willekeurige volgorde
- 28. Knop Subs (Ondertitels) Ondertitels
- 29. Knop Angle (Camerahoek) Hiermee wordt de camerahoek van ISObestanden geselecteerd
- 30. Knop Title (Titel) Hiermee wordt de titelpagina van ISObestanden weergegeven
- 31. Repeat A-B (A-B herhalen) Een gedefinieerde selectie van een ISO-bestand herhalen

# Aansluiten

# Op de TV aansluiten

#### Hulp nodig?

Raadpleeg de bij uw TV geleverde documentatie voor informatie over:

- De apparaten die u op uw TV kunt aansluiten.
- De soorten kabels die u op uw TV kunt aansluiten.

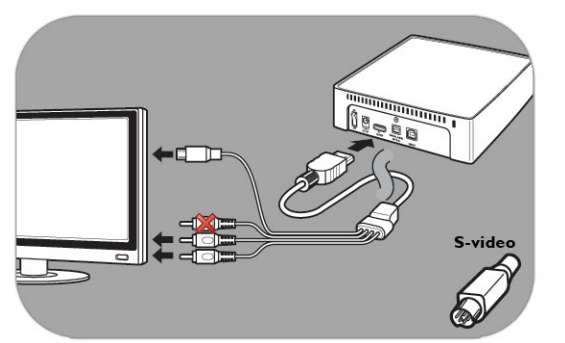

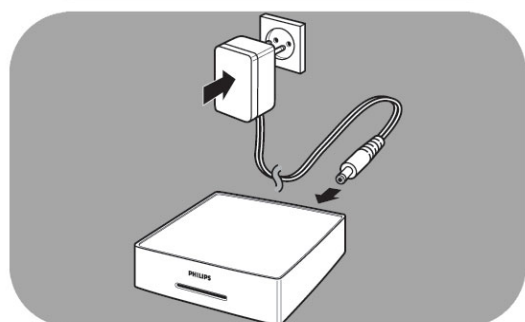

#### Optie 1 - beste kwaliteit (S-video)

- 1. Neem de AV-kabel.
- 2. Sluit het platte uiteinde van de AV-kabel aan op de AVuitgang aan de achterkant van de Multimedia Hard Disk.
- Sluit de S-videostekker aan het andere uiteinde van de AV-kabel op de TV aan.
- Sluit de witte en de rode stekker van de AV-kabel aan op de aansluitingen AUDIO-L en AUDIO-R van de TV.
- 5. Sluit de meegeleverde adapter op de Multimedia Hard Disk aan en steek de stekker in het stopcontact.
- 6. Stel de TV in op de juiste externe aansluiting.

Bepaalde TV's werken niet als de S-videostekker en de gele stekker tegelijkertijd zijn aangesloten.

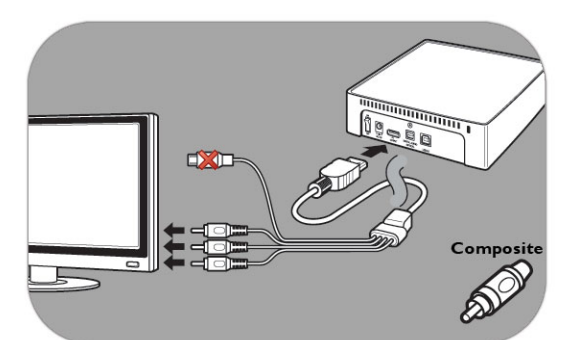

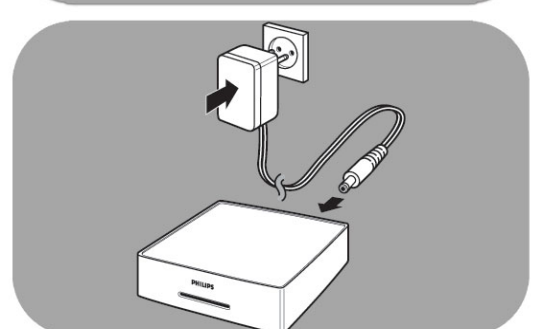

#### Optie 2 - goede kwaliteit (composite)

- 1. Neem de AV-kabel.
- 2. Sluit het platte uiteinde van de AV-kabel aan op de A/Vuitgang aan de achterkant van de Multimedia Hard Disk.
- 3. Sluit de gele stekker aan het andere uiteinde van de AVkabel op de TV aan.
- Sluit de witte en de rode stekker van de AV-kabel aan op de aansluitingen AUDIO-L en AUDIO-R van de TV.
- 5. Sluit de meegeleverde adapter op de Multimedia Hard Disk aan en steek de stekker in het stopcontact.
- 6. Stel de TV in op de juiste externe aansluiting.

Bepaalde TV's werken niet als de S-videostekker en de gele stekker tegelijkertijd zijn aangesloten.

# Op uw audio-installatie aansluiten (extra)

#### Hulp nodig?

Raadpleeg de bij uw audio-installatie geleverde documentatie voor informatie over:

- De apparaten die u op uw audio-installatie kunt aansluiten.
- De soorten kabels die u op uw audio-installatie kunt aansluiten.

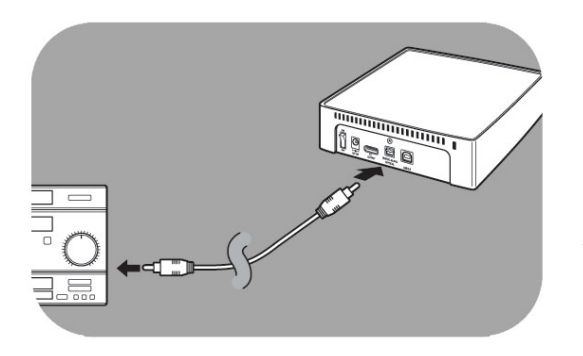

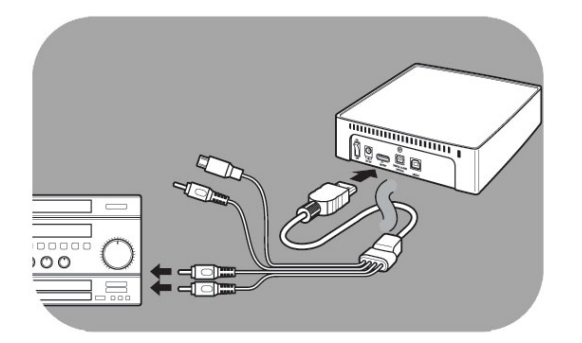

### Op de PC aansluiten

#### Optie 1 - beste kwaliteit

(digitale audio, optische aansluiting)

- 1. Neem de optische SPDIF-kabel.
- 2. Steek het ene uiteinde van de optische SPDIF-kabel in de **OPTICAL**-aansluiting.
- 3. Sluit het andere uiteinde van de optische SPDIF-kabel op de audio-installatie aan.
- Stel de audio-installatie in op de juiste externe aansluiting.
- 5. Stel de audio-instellingen van de Multimedia Hard Disk in op 'Digital' (Digitaal) (zie 'Audio-instellingen' voor meer informatie).
- Optie 2 goede kwaliteit (analoge stereoaudio)
- 1. In plaats van de witte en rode stekker van de AV-kabel op de TV aan te sluiten, steekt u ze in de aansluitingen AUDIO-L en AUDIO-R van de audio-installatie.
- Stel de audio-installatie in op de juiste externe aansluiting.
- 3. Stel de audio-instellingen van de Multimedia Hard Disk in op 'Analog' (Analoog) (zie 'Audio-instellingen' voor meer informatie).

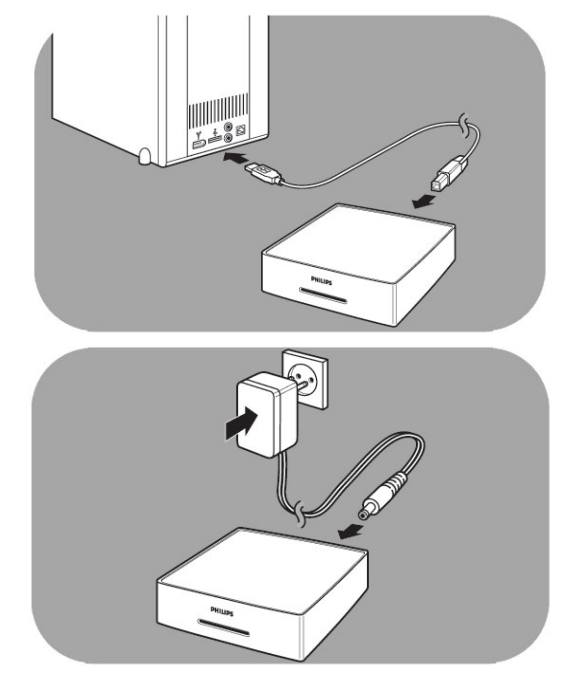

#### Op uw PC aansluiten

- 1. Neem de USB-kabel en sluit die aan op de USB-poort van de Multimedia Hard Disk.
- 2. Sluit het andere uiteinde van de USB-kabel aan op een beschikbare USB-poort van de PC.
- 3. Sluit de meegeleverde adapter op de Multimedia Hard Disk aan en steek de stekker in het stopcontact.

#### Hulp nodig?

Raadpleeg de bij uw PC geleverde documentatie voor informatie over:

De apparaten en soorten kabels die u op uw PC kunt aansluiten.

# TV instellen

### Schakel de Multimedia Hard Disk in

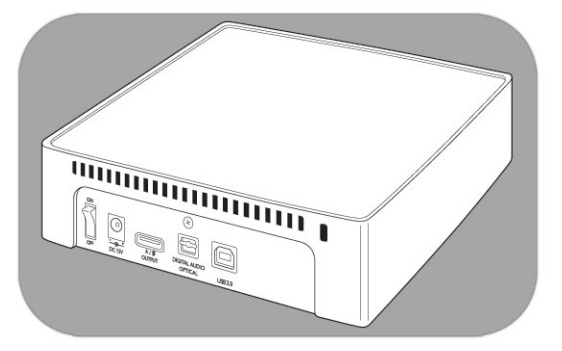

- 1. Druk op de aan/uit-schakelaar aan de achterkant van de Multimedia Hard Disk.
- 2. Aan de voorkant van de Multimedia Hard Disk gaat een blauw lampje aan en er verschijnt een menu op het scherm.

Als de Multimedia Hard Disk in stand-bymodus staat (oranje lampje), moet u op de knop Stand-by van de afstandsbediening drukken.

### Menuoverzicht

| Films        |                    |  |
|--------------|--------------------|--|
| Muziek       |                    |  |
| Foto's       |                    |  |
| Instellingen | Taal               |  |
|              | Audio instellingen |  |
|              | Video instellingen |  |
|              | TV type            |  |
|              | Screen Saver       |  |
|              | Firmware update    |  |
|              |                    |  |

### Navigatie met de afstandsbediening

| Actie    |   | Клор                                                  |
|----------|---|-------------------------------------------------------|
| Movies   |   | Naar het menu Movies                                  |
| Music    |   | Naar het menu Music                                   |
| Photos   |   | Naar het menu Pictures                                |
| Settings |   | Naar Media player Settings (Instellingen mediaspeler) |
| Home     |   | Het hoofdmenu openen                                  |
| ▲        | • | Ga naar boven of beneden in de lijst                  |
| •        | • | Verplaats naar links of rechts                        |
| OK       |   | Selectie bevestigen                                   |
| Return   |   | Terug naar het vorige menu                            |
|          |   | Pagina naar boven                                     |
| K        |   | Pagina naar onder                                     |

### Taal

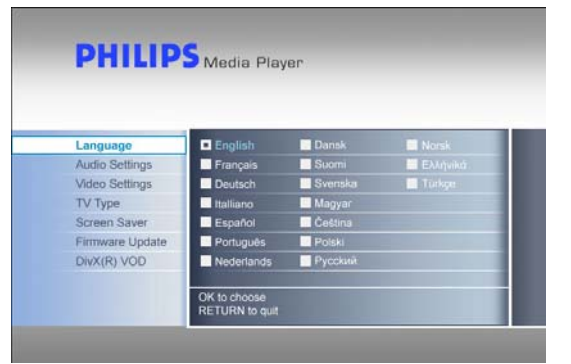

# Audio-instellingen

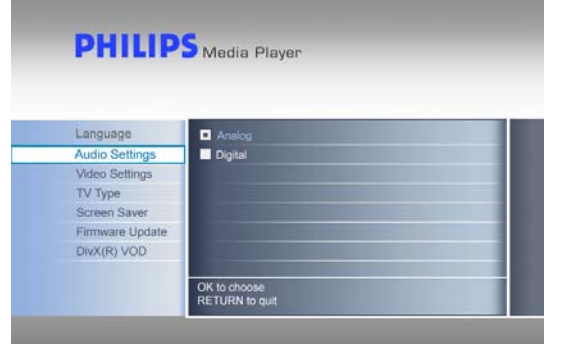

### Video-instellingen

- 1. Selecteer 'Settings' (Instellingen) in het hoofdmenu en druk op OK, of druk op de knop 'Settings' (Instellingen).
- 2. Selecteer 'Language' (Taal) in het instellingenmenu en druk op OK.
- 3. Selecteer de gewenste taal en druk op OK om deze te bevestigen.
- Druk op Home om terug te gaan naar het hoofdmenu, of op Return om terug te gaan naar het instellingenmenu.

Het geselecteerde vak wordt gemarkeerd.

- 1. Selecteer 'Settings' (Instellingen) in het hoofdmenu en druk op OK, of druk op de knop 'Settings' (Instellingen).
- 2. Selecteer 'Audio Settings' (Audio-instellingen) in het instellingenmenu en druk op OK.
- 3. Selecteer de gewenste audio-uitgang en druk op OK om deze te bevestigen.
- 4. Druk op Home om terug te gaan naar het hoofdmenu, of op Return om terug te gaan naar het instellingenmenu.

Zie het hoofdstuk "Op uw audio-installatie aansluiten" voor meer informatie.

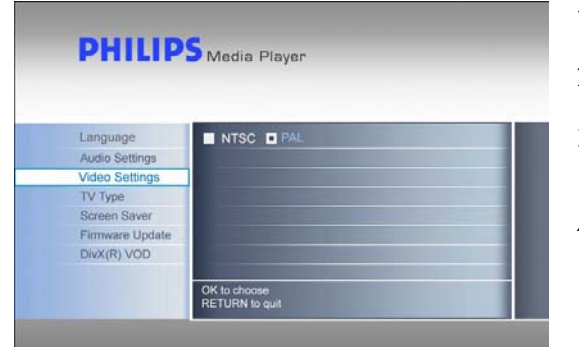

- 1. Selecteer 'Settings' (Instellingen) in het hoofdmenu en druk op OK, of druk op de knop 'Settings' (Instellingen).
- 2. Selecteer 'Video Settings' (Video-instellingen) in het instellingenmenu en druk op OK.
- Selecteer het gewenste uitvoersignaal (NTSC voor de VS of PAL voor Europa) en druk op OK om uw keuze te bevestigen.
- Druk op Home om terug te gaan naar het hoofdmenu, of op Return om terug te gaan naar het instellingenmenu.

# Instelling TV-type

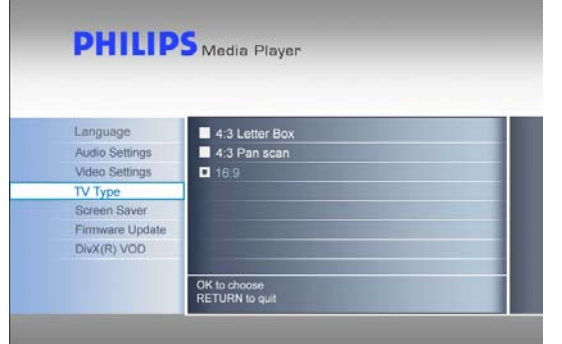

# druk op OK, of druk op de knop 'Settings' (Instellingen).Selecteer 'TV type' (TV-type) in het instellingenmenu en druk op OK.

3. Selecteer het gewenste soort scherm en druk op OK om dit te bevestigen.

Selecteer 'Settings' (Instellingen) in het hoofdmenu en

4. Druk op Home om terug te gaan naar het hoofdmenu.

Deze instelling is alleen van toepassing voor het kijken van films, niet voor het menu.

#### TV Type (TV-type)

4:3 Letter box Het beeldformaat is 4:3. Bij breedbeeld worden boven en onder in het scherm zwarte balken weergegeven.

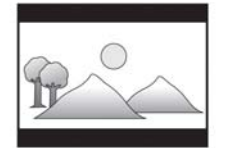

4:3 Panscan Het beeldformaat is 4:3. Bij breedbeeld wordt een gedeelte aan de linker- en rechterkant van het scherm niet weergegeven.

1.

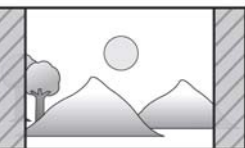

16:9 Breedbeeld Het beeldformaat is 16:9 (breedbeeld).

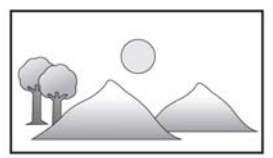

### Screensaver instellen

#### WAARSCHUWING

Installeer de screensaver om het inbranden van uw CRT-/plasma-TV te voorkomen.

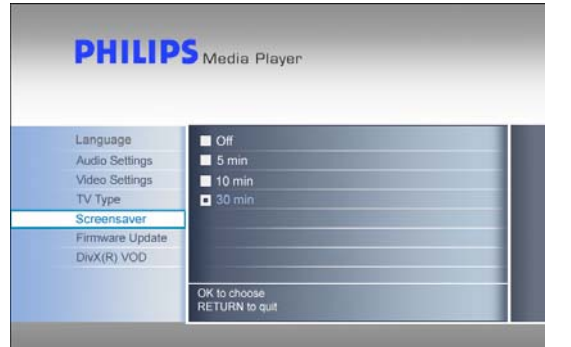

- 1. Selecteer 'Settings' (Instellingen) in het hoofdmenu en druk op OK, of druk op de knop 'Settings' (Instellingen).
- Selecteer 'Screensaver' in het instellingenmenu en druk op OK.
- 3. Selecteer de gewenste tijd voor de screensaver en druk op OK om deze te bevestigen.
- 4. Druk op Home om terug te gaan naar het hoofdmenu.

Na de geselecteerde tijd wordt het scherm zwart.

# Firmware-update

#### WAARSCHUWING

• Schakel uw Philips Multimedia Hard Disk nooit uit tijdens een firmware-update. Dat kan schade aan het apparaat veroorzaken. Als deze procedure om de een of andere reden (bijvoorbeeld vanwege een stroomuitval tijdens de firmware-update) mislukt, kunt u het apparaat misschien niet meer gebruiken.

|                 | Media Player                        |
|-----------------|-------------------------------------|
|                 |                                     |
| Language        | Firmware Update                     |
| Audio Settings  | Current version is: x x xx xx. date |
| Video Settings  | Update version is:                  |
| TV Type         |                                     |
| Screen Saver    |                                     |
| Firmware Update |                                     |
| DivX(R) VOD     |                                     |
|                 |                                     |

Zorg ervoor dat u de firmware in de map "firmware" van uw Philips Multimedia Hard Disk hebt uitgepakt voordat u met de procedure voor de firmware-update begint. Zie het hoofdstuk 'Firmware-instelling' voor meer informatie.

- Selecteer 'Settings' (Instellingen) in het hoofdmenu en druk op OK, of druk op de knop 'Settings' (Instellingen).
   Selecteer 'Firmware update'' (Firmware-update) en druk
- op OK. 3. Druk op OK om de update te starten.
- Nadat de update van de firmware heeft plaatsgevonden, dient u het apparaat uit te schakelen om de firmwareupdate te voltooien.

# DivX® VOD-code

Uw Philips Multimedia Hard Disk ondersteunt de nieuwe functie DivX® Video-On-Demand (VOD) (zie <u>http://vod.divx.com</u> voor meer informatie). Met deze functie beschikt u over de mogelijkheid om DivX VOD-films (van internet gedownload) te kopen of te huren en op uw Philips Multimedia Hard Disk, een voor DivX gecertificeerd apparaat, af te spelen.

Via de optie "DivX(R) VOD" in het menu "Settings" (Instellingen) kunt u de registratiecode van uw apparaat bekijken. Dit is een unieke code van 8 cijfers, die aan elk voor DivX gecertificeerd apparaat (zoals uw Philips Multimedia Hard Disk) wordt toegekend.

Zie de alinea 'DivX® VOD-compatibiliteit' hierna voor meer details betreffende deze functie van het apparaat.

# PC instellen

#### WAARSCHUWING

- Verwijder de mappen 'Firmware', 'Movies' (Film), 'Music' (Muziek) en 'Pictures' (Foto's) van uw Philips Multimedia Hard Disk nooit, en geef deze mappen ook nooit een andere naam. Zie 'Herstelprocedure' in het geval dat ze zijn verwijderd of dat de naam is gewijzigd.
- 2. Als de firmware- en mediabestanden niet in de betreffende mappen (of een onderliggende map) zijn opgeslagen, kan de Multimedia Hard Disk deze bestanden niet verwerken of afspelen.

| (E:) Philips Multimedia Player |
|--------------------------------|
|--------------------------------|

- 1. Wanneer de Multimedia Hard Disk op de PC wordt aangesloten, wordt deze automatisch gedetecteerd en van stroom voorzien.
- 2. De PC geeft automatisch een stationsnaam met de volumenaam 'Philips Multimedia Player'.

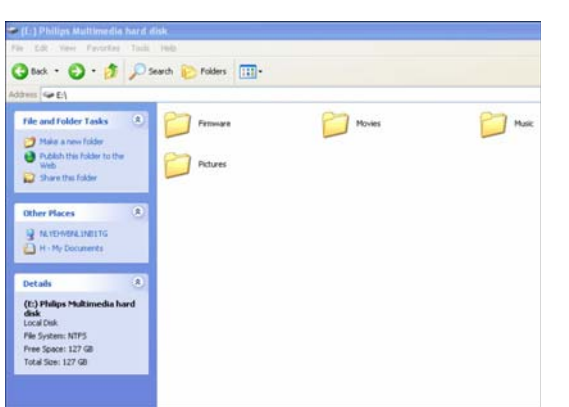

#### Vooraf ingestelde mappen

De vooraf ingestelde mappen op de Multimedia Hard Disk zijn 'Firmware', 'Movies' (Films), 'Music' (Muziek) en 'Pictures' (Foto's).

Firmware- en mediabestanden moeten in de betreffende map of in een onderliggende map worden opgeslagen.

(Een film kan bijvoorbeeld worden opgeslagen in de map 'Movies' (Films) of in de submap 'Movies\Eigen films').

Als de namen van de vooraf ingestelde mappen worden gewijzigd, of als de firmware- en mediabestanden niet in de betreffende mappen (of een onderliggende map) zijn opgeslagen, kan de Multimedia Hard Disk deze bestanden niet verwerken of afspelen.

#### Bestanden op uw Multimedia Hard Disk opslaan

- Filmbestanden moeten worden opgeslagen in de map 'Movies' (Films) van de Multimedia Hard Disk (of een onderliggende map).
- Bestanden met ondertitels moeten in dezelfde map worden opgeslagen als de bijbehorende film en moeten dezelfde naam (niet dezelfde extensie) hebben als het filmbestand.
- Muziekbestanden moeten worden opgeslagen in de map 'Music' (Muziek) van de Multimedia Hard Disk (of in een onderliggende map).
- Foto's moeten worden opgeslagen in de map 'Pictures' (Foto's) van de Multimedia Hard Disk (of in een onderliggende map).
- Firmware-bestanden moeten worden opgeslagen in de map 'Firmware' van de Multimedia Hard Disk.

| Ondersteunde media-indelingen: |                                   |
|--------------------------------|-----------------------------------|
| Films                          | MPEG1 (AVI, APG)                  |
|                                | MPEG2 (AVI, VOB)                  |
|                                | MPEG4 (AVI, DivX, DivX VOD, Xvid) |
|                                | ISO                               |
| Ondertitels                    | SUB (MicroDVD Format)             |
|                                | SRT (SubRIP Format)               |
|                                | SMI (SAMI)                        |
| Muziek                         | WAV                               |
|                                | MP3                               |
|                                | MPEG4 (AAC – not DRM)             |
|                                | WMA                               |
|                                | AC3                               |
|                                | OGG vorbis                        |
|                                | DTS                               |
| Afbeeldingen                   | JPG (Foto's tot maximaal 12 MP)   |

### Genieten maar!

### Films afspelen

- Filmbestanden en ondertitels moeten in de map 'Movies' (Films) van de Multimedia Hard Disk (of een onderliggende map) worden opgeslagen.
- Bestanden met ondertitels moeten in dezelfde map worden opgeslagen als de bijbehorende film en moeten dezelfde naam (niet dezelfde extensie) hebben als het filmbestand.
- Ondersteunde filmindelingen zijn: MPEG1 (AVI, APG), MPEG2 (AVI, VOB), MPEG4 (AVI, DivX, DivX VOD, Xvid), ISO.
- Ondersteunde ondertitelindelingen zijn: SUB (indeling MicroDVD), SRT (indeling SubRIP), SMI (SAMI), Embedded Multiple Subtitle Support (alleen ISO).

| Movies   | [ CANON_MV 10 ] |  |
|----------|-----------------|--|
| Music    | [Co-01]         |  |
| Pictures | [Divx]          |  |
| Settings | [To 1]          |  |
|          | [To 2]          |  |
|          | [To 3]          |  |
|          | [To 4]          |  |
|          | [To 5]          |  |
|          | 17.01           |  |

- 1. Selecteer 'Movies' (Films) in het hoofdmenu en druk op OK, of druk op de knop 'Movies' (Films).
- 2. Selecteer een film in het menu Movies (Films), of selecteer eerst de map waarin de film zich bevindt, en druk op OK.

Er staan demo's op de Multimedia Hard Disk.

| Knoppen  | ор | de afs | standst | pediening | g die | kunnen | worder |
|----------|----|--------|---------|-----------|-------|--------|--------|
| gebruikt |    |        |         |           |       |        |        |

| Movies       |    | Naar het menu Movies                                  |
|--------------|----|-------------------------------------------------------|
| Music        |    | Naar het menu Music                                   |
| Photos       |    | Naar het menu Pictures                                |
| Settings     |    | Naar Media player Settings (Instellingen mediaspeler) |
| Zoom         |    | Inzoomen op een afbeelding                            |
| Audio        |    | Audio selecteren                                      |
| Home         |    | Het hoofdmenu openen                                  |
| Info         |    | Bestandsinfo weergeven                                |
| 戾            |    | Audio uitschakelen                                    |
| + VOL -      |    | Volume hoger/lager                                    |
| $\mathbf{I}$ |    | Hoofdstuk verder/terug                                |
|              | •  | Afspelen / Stoppen                                    |
| •            | ** | Terugspoelen / Snel vooruitspoelen                    |
| II           |    | Onderbreken                                           |
| Play All     |    | Alles afspelen                                        |
| Shuffle      |    | Willekeurige volgorde                                 |
| Subs         |    | Ondertitels                                           |

### Knoppen op de afstandsbediening die kunnen worden gebruikt (ISO-bestand)

| Menu       | Het ISO-bestandsmenu weergeven                      |
|------------|-----------------------------------------------------|
| Angle      | Hiermee wordt de camerahoek van ISO-bestanden       |
|            | geselecteerd                                        |
| Title      | Hiermee wordt de titelpagina van ISO-bestanden      |
|            | weergegeven                                         |
| Slow       | Vertraagd/beeld voor beeld afspelen van ISO-bestand |
| Repeat     | Titel, hoofdstuk of nummer van ISO-bestand herhalen |
| Repeat A-B | Een gedefinieerde selectie van een ISO-bestand      |
|            | herhalen                                            |

### Muziek afspelen

- Muziekbestanden moeten worden opgeslagen in de map 'Music' (Muziek) van de Multimedia Hard Disk (of in een onderliggende map).
- De ondersteunde indelingen voor muziekbestanden zijn: WAV, MP3, MPEG4 (AAC niet DRM), WMA, AC3, OGG vorbis, DTS.

| Movies   | / What Goes Around . Comes Around 1 |
|----------|-------------------------------------|
| Music    | [ My Grammy Moment Finale ]         |
| Pictures | [ Irreplaceable ]                   |
| Settings | [Fergalicious]                      |
|          | [ Smack That ]                      |
|          | [Say It Right]                      |
|          | [ Runaway Love ]                    |
|          | [ Glamorous ]                       |
|          | F 1 Million and 1 million Marcel    |

- 1. Selecteer 'Music' (Muziek) in het hoofdmenu en druk op OK, of druk op de knop 'Music' (Muziek).
- 2. Selecteer een nummer in het menu Music (Muziek), of selecteer eerst de map waarin het nummer zich bevindt, en druk op OK.

Installeer de screensaver om het inbranden van uw CRT-/plasma-TV te voorkomen.

### Foto's bekijken

- Fotobestanden moeten worden opgeslagen in de map 'Pictures' (Foto's) van de Multimedia Hard Disk (of in een onderliggende map).
- De ondersteunde bestandsindeling voor foto's is JPG (foto's tot maximaal 12 MP).

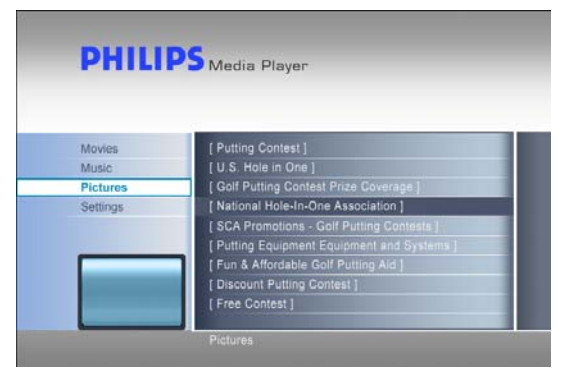

- 1. Selecteer 'Pictures' (Foto's) in het hoofdmenu en druk op OK, of druk op de knop 'Photos' (Foto's).
- 2. Selecteer een foto in het menu Pictures (Foto's), of selecteer eerst de map waarin de foto zich bevindt, en druk op OK.

Er staan demo's op de Multimedia Hard Disk.

### Firmware-instelling

#### WAARSCHUWING

- 3. Verwijder nooit de map 'Firmware' van uw Philips Multimedia Hard Disk, en geef deze map ook nooit een andere naam. Zie 'Herstelprocedure' in het geval dat de map is verwijderd.
- 4. Schakel uw Philips Multimedia Hard Disk nooit uit tijdens een firmware-update. Dat kan schade aan het apparaat veroorzaken. Als deze procedure om de een of andere reden (bijvoorbeeld vanwege een stroomuitval tijdens de firmware-update) mislukt, kunt u het apparaat misschien niet meer gebruiken.
- 5. Gebruik altijd Philips-firmware.

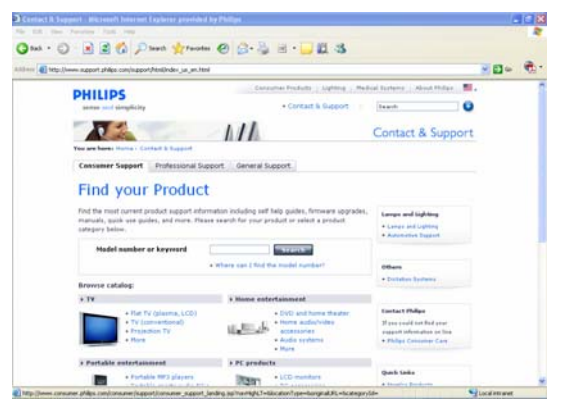

| Language        | Firmware Update                                                                                                  |
|-----------------|----------------------------------------------------------------------------------------------------|
| Audio Settings  | Current version is: x x xx xx. date                                                                              |
| Video Settings  | Update version is:                                                                                               |
| TV Type         |                                                                                                    |
| Screen Saver    |                                                                                                    |
| Firmware Update |                                                                                                    |
| DIvX(R) VOD     |                                                                                                    |
|                 | and the second second second second second second second second second second second second second second second |
|                 | RETURN to quit.                                                                                                  |

- 1. Ga naar de ondersteuningswebsite van Philips: www.philips.com/storageupdates.
- 2. Ga naar het gedeelte van de Multimedia Hard Disk.
- 3. Download de nieuwste firmware (zip-bestand) naar uw PC.
- 4. Pak de firmware-bestanden in het zip-bestand uit.
- 5. Sluit de Multimedia Hard Disk aan op uw PC.
- 6. Schakel de Multimedia Hard Disk in.
- 7. Kopieer de uitgepakte bestanden naar de map 'Firmware' op uw Philips Multimedia Hard Disk.
- 8. Schakel de Multimedia Hard Disk uit.
- 9. Sluit de Multimedia Hard Disk op uw TV aan.
- 10. Schakel de Multimedia Hard Disk in.
- 11. Selecteer 'Settings' (Instellingen) in het hoofdmenu en druk op OK, of druk op de knop 'Settings' (Instellingen).
- 12. Selecteer 'Firmware Update'' (Firmware-update) en druk op OK.
- 13. Druk op OK om de update te starten.
- 14. Nadat de update van de firmware heeft plaatsgevonden, schakelt u het apparaat uit om de updateprocedure te voltooien.

Zie de hoofdstukken 'Op de PC aansluiten' en 'Op de TV aansluiten' voor meer informatie over hoe u de apparaten op uw PC en uw TV kunt aansluiten.

### Problemen oplossen

# Online help

Ga naar www.philips.com/support of www.philips.com/storageupdates voor:

- Interactieve hulp
- Veelgestelde vragen
- Firmware-updates

### Problemen en tips

Als zich een probleem voordoet, dient u eerst te controleren of de Multimedia Hard Disk de nieuwste firmware bevat.

#### Probleem

afstandsbediening

PC detecteert de Multimedia Hard Disk niet

Het apparaat reageert niet op de meegeleverde

#### Tip

- Controleer of uw Multimedia Hard Disk op het stopcontact is aangesloten.
- Schakel de Multimedia Hard Disk in met de aan/uit-schakelaar.
- Verwijder de USB-kabel en sluit deze na 10 seconden weer aan.

Het blauwe lampje geeft aan of de stroom is ingeschakeld.

- De afstandsbediening werkt alleen wanneer de Multimedia Hard Disk op de TV is aangesloten en niet op de PC is aangesloten.
- Controleer de stroomvoorziening van de Multimedia Hard Disk.
- Schakel de Multimedia Hard Disk in.
- Richt de afstandsbediening op de Multimedia Hard Disk.
- Plaats de batterijen op de juiste manier.
- Plaats nieuwe batterijen in de afstandsbediening.
- De Multimedia Hard Disk kan alleen met de meegeleverde afstandsbediening worden bediend.
- Schakel de TV in.
- Controleer de aansluitingen van de kabels.
- Stel de TV in op de juiste externe aansluiting.
- Schakel de audio-installatie in.
- Controleer de aansluitingen van de kabels.
  - Stel de audio-installatie in op de juiste externe aansluiting.
  - Stel de uitvoer van de Multimedia Hard Disk in op de juiste aansluiting (RCA links/rechts = Analog, SPDIF optisch = Digital).
  - Controleer of de bestandsindeling door de Multimedia Hard Disk wordt ondersteund.
  - Controleer of u de films in de map 'Movies' (Films) hebt opgeslagen, de muziek in de map 'Music' (Muziek) en de foto's in de map 'Pictures' (Foto's), of in een onderliggende map.
  - Controleer of u de ondertitels in dezelfde map hebt opgeslagen als de betreffende film.
  - Controleer of het ondertitelbestand dezelfde naam (niet dezelfde extensie) heeft als het filmbestand.

Geen beeld op het TV-scherm

Geen geluid uit de luidspreker(s) van de audioinstallatie

Een bestand met beeld en/of geluid wordt niet afgespeeld

Ik kan de opgeslagen bestanden niet vinden bij aansluiting op de TV

Ondertitels doen het niet

Subtitles/Angle/Audio/Next of Previous werkt niet bij het afspelen van ISO-bestanden Bij sommige films zijn op de oorspronkelijke DVD beperkingen gedefinieerd, die het overeenkomstige ISO-bestand dan ook heeft.

### Herstelprocedure

- 6. Gebruik de herstelprocedure en de installatie-CD als de mappenstructuur van de Multimedia Hard Disk is gewijzigd.
- 7. Maak een back-up van uw mediabestanden om gegevensverlies te voorkomen, aangezien alle bestanden van de Multimedia Hard Disk worden verwijderd bij de herstelprocedure.

|                                                                                                    | ) (                                 | E:) Philip       | os Multimedi | a Player |
|----------------------------------------------------------------------------------------------------|-------------------------------------|------------------|--------------|----------|
| C (C) Phillips Multimed<br>File CC: View Pavoria<br>C task • O • D                                          | la Sard disk<br>n Tink In<br>Diserc | in 😥 Folders 🛄 - |              |          |
| File and Folder Tasks                                                                                       | •                                   | Petures          | Movies       | Mar Nac  |
| Other Places                                                                                                | 8                                   |                  |              |          |
| (C) Philips Multimedia<br>disk<br>Local Dak<br>Pile System: NTPS<br>Pres Spoce: 127 GB<br>Total Spe: 127 GB | hard                                |                  |              |          |

#### Optie 1 - herstel zonder wissen

- 1. Sluit de Multimedia Hard Disk aan op uw PC.
- 2. Schakel de Multimedia Hard Disk in.
- 3. Ga naar 'Deze computer'.
- 4. Klik met de rechtermuisknop op het pictogram Philips Multimedia Player.
- 5. Selecteer Verkennen.
- Controleer of de vooraf ingestelde mappen er zijn ('Firmware', 'Movies' (Films), 'Music' (Muziek), 'Pictures' (Foto's)).
- 7. Maak de mappen indien nodig, of corrigeer de naam.
- 8. Schakel de Multimedia Hard Disk uit.

#### Optie 2 - herstel met wissen

- 1. Sluit de Multimedia Hard Disk aan op uw PC.
- 2. Schakel de Multimedia Hard Disk in.
- 3. Ga naar 'Deze computer'.
- 4. Klik met de rechtermuisknop op het pictogram Philips Multimedia Player.
- 5. Selecteer Formatteren.
- 6. Selecteer NTFS uit het vervolgkeuzemenu Bestandssysteem.
- 7. Klik op Start.
- 8. Kopieer de inhoud van de map 'Recovery' (Herstel) op de installatie-CD die bij uw Multimedia Hard Disk te geleverd, naar de Multimedia Hard Disk.
- 9. Schakel de Multimedia Hard Disk uit.

# Technische gegevens

#### Ondersteunde indelingen

| Films        | MPEG1 (AVI, APG)                  |
|--------------|-----------------------------------|
|              | MPEG2 (AVI, VOB)                  |
|              | MPEG4 (AVI, DivX, DivX VOD, Xvid) |
|              | ISO                               |
| Ondertitels  | SUB (MicroDVD Format)             |
|              | SRT (SubRIP Format)               |
|              | SMI (SAMI)                        |
| Muziek       | WAV                               |
|              | MP3                               |
|              | MPEG4 (AAC – not DRM)             |
|              | WMA                               |
|              | AC3                               |
|              | OGG vorbis                        |
|              | DTS                               |
| Afbeeldingen | JPG (Foto's tot maximaal 12 MP)   |

### ISO-compatibiliteit

Alleen met de Philips Multimedia Hard Disk kunt u uw eigen virtuele DVD-mediatheek afspelen nadat u uw privécollectie DVD's in ISO-indeling hebt opgeslagen en ze vervolgens bekijken alsof ze vanaf de oorspronkelijke DVD's worden afgespeeld.

Wanneer de films op de Philips Multimedia Hard Disk als .ISO-bestand zijn opgeslagen,

kunt u ze precies zoals de oorspronkelijke DVD afspelen, met alle DVD-functies: menu, hoofdstukselectie, audiostreamselectie, ondertitelselectie, snel vooruit en achteruit zoeken, vertraagd, onderbreken, per frame vooruit, herhalen en zoeken is allemaal mogelijk.

Een ISO-bestand is een imagebestand met de volledige inhoud van een DVD. ISObestanden worden veel gebruikt om de inhoud van DVD's op te slaan en via internet te versturen. ISO is een gemeenschappelijke indeling van DVD-images voor DOS, Windows, Mac OS X, Linux en andere besturingssystemen.

ISO-bestanden zijn enorm groot, maar dat is geen beperking voor de Philips Multimedia Hard Disk.

| 🔁 Adventures                                                 |                 |              |          | _ D ×              |  |  |  |  |
|--------------------------------------------------------------|-----------------|--------------|----------|--------------------|--|--|--|--|
| Eile Edit Yiew Favorites Too                                 | ls <u>H</u> elp |              |          | <b>*</b>           |  |  |  |  |
| 4= Back • → - 💼   @ Search 🖳 Folders @ History   📲 🕾 🗙 🕫 🕮 • |                 |              |          |                    |  |  |  |  |
| Address 🗋 L:\Videos\Adventures 💽 🔗 🗍 Links                   |                 |              |          |                    |  |  |  |  |
|                                                              | Name 🔺          | Size         | Туре     | Modified           |  |  |  |  |
|                                                              | BBII.ISO        | 5.080.926 KB | ISO File | 15/3/2004 8:48 µµ  |  |  |  |  |
|                                                              | BHDown.ISO      | 5.170.676 KB | ISO File | 16/3/2004 10:10 пµ |  |  |  |  |
| Adventures                                                   | CAngels.ISO     | 3.372.740 KB | ISO File | 16/3/2004 5:53 µµ  |  |  |  |  |
| Select an item to view its description.                      | 🖻 CATCH.ISO     | 5.784.016 KB | ISO File | 16/3/2004 7:45 µµ  |  |  |  |  |
|                                                              | 🔊 GLAD.ISO      | 7.189.008 KB | ISO File | 15/1/2004 7:23 μμ  |  |  |  |  |
|                                                              | IDENTITY.ISO    | 3.514.378 KB | ISO File | 31/3/2004 1:51 µµ  |  |  |  |  |
| See also:                                                    | LORD.ISO        | 6.418.096 KB | ISO File | 31/3/2004 2:41 µµ  |  |  |  |  |
| My Documents                                                 | PIRATES.ISO     | 5.664.568 KB | ISO File | 15/3/2004 8:26 µµ  |  |  |  |  |
| My Network Places                                            |                 |              |          |                    |  |  |  |  |
| My Computer                                                  |                 |              |          |                    |  |  |  |  |
|                                                              |                 |              |          |                    |  |  |  |  |
|                                                              |                 |              |          |                    |  |  |  |  |
| 8 object(s)                                                  |                 |              | 40.2 GB  | My Computer        |  |  |  |  |

De Philips Multimedia Hard Disk is niet gemaakt of bestemd voor, en mag niet worden gebruikt voor het schenden van copyrights of andere rechten op intellectueel eigendom.

ledere gebruiker van een Philips Multimedia Hard Disk mag deze uitsluitend gebruiken voor materiaal dat eigendom van de gebruiker is of waarvoor de gebruiker een licentie heeft, en hij of zij mag slechts de eigendomsof licentierechten uitoefenen die een dergelijk gebruik toestaan.

8. ISO-bestanden kunnen met software van derden worden gemaakt, bijvoorbeeld met Nero Burning ROM.

# DivX-compatibiliteit

DivX® is een indeling voor digitale video. De DivX®-codering is gebaseerd op de MPEG-4-compressiestandaard, die zo geavanceerd is dat daarmee een MPEG-2-video (dezelfde indeling die voor DVD's wordt gebruikt) tot 10% van de oorspronkelijke grootte kan worden verkleind.

De Philips Multimedia Hard Disk is volledig compatibel met de indeling DivX® en kan elke film afspelen die met deze compressie-indeling is gemaakt, ongeacht de versie die voor de codering is gebruikt: 3.11, 4.x of 5.x.

Als u externe ondertitels wilt gebruiken:

- Controleer of u de ondertitels in dezelfde map hebt opgeslagen als de betreffende film. (Bijvoorbeeld "film.avi" en "film.srt" in dezelfde map).
- Zorg ervoor dat het ondertitelbestand dezelfde naam (niet dezelfde extensie) heeft als het filmbestand.
- Zorg ervoor dat het ondertitelbestand een van de ondersteunde bestandsindelingen heeft: SUB (MicroDVDindeling), SRT (SubRIP-indeling) of SMI (SAMI).

### DivX® VOD-compatibiliteit

Uw Philips Multimedia Hard Disk ondersteunt de nieuwe functie DivX® Video-On-Demand (VOD). Met deze functie beschikt u over de mogelijkheid om DivX VOD-films (van internet gedownload) te kopen of te huren en op uw Philips Multimedia Hard Disk, een voor DivX gecertificeerd apparaat, af te spelen.

Ga naar www.divx.com/vod voor informatie over hoe DivX VOD werkt.

Voordat u DivX® VOD kunt gebruiken, moet uw Multimedia Hard Disk worden geactiveerd via de toepassing DivX Player. Hiervoor hebt u een DivX VOD-registratiecode van 8 tekens (''Activation ID'' ofwel activerings-id) nodig, die op de Philips Multimedia Hard Disk te vinden is. Selecteer de optie 'DivX® VOD' in het menu 'Settings' (Instellingen) en druk op OK om de registratiecode voor uw apparaat te bekijken.

DivX®-videomateriaal dat met deze activerings-id is gedownload, kan nu ALLEEN op uw Philips Multimedia Hard Disk worden afgespeeld!

#### Additional information available on our website:

www.philips.com/storageupdates www.philips.com/welcome

Specifications subject to change without notice. All dimensions shown are approximate. © 2007 Koninklijke Philips Electronics N.V.

All rights reserved. Reproduction, copying, usage, modifying, hiring, renting, public performance, transmission and/or broadcasting in whole or part is prohibited without the written consent of Philips Electronics N.V.

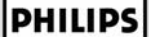

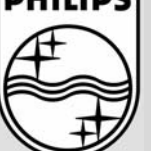

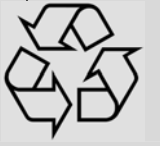

9305 125 2500.1